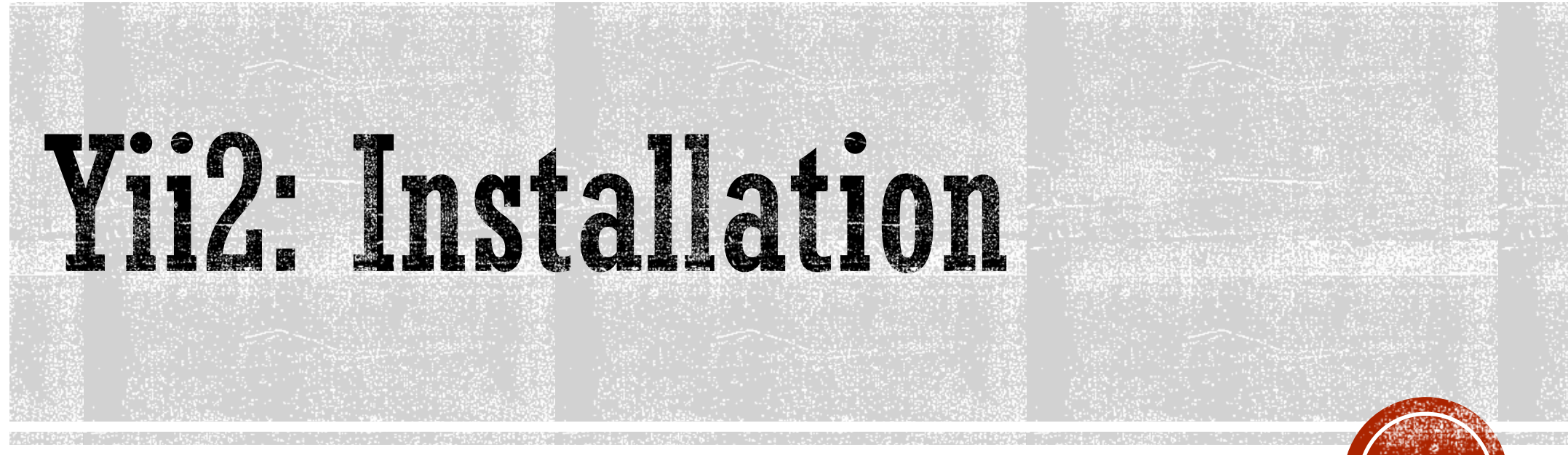

Oleh: Ahmad Syauqi Ahsan

#### Instalasi

- Dua cara untuk menginstall Yii2 framework
  - Meng-copy dari template
  - Menggunakan Composer (recommended)
- Ada dua jenis template untuk Yii2, Basic Template dan Advanced Template.
- Berbeda dengan Basic Template yang hanya terdiri satu aplikasi, Advanced Template terdiri dari dua aplikasi: frontend dan backend.

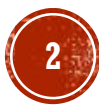

#### Instalasi Basic Template

- 1. Pastikan anda sudah memiliki web server (misal: Apache) dengan dukungan PHP
- 2. Download file template Yii2 Basic dari website yiiframework.com
- 3. Extract file hasil download ke lokasi yang dapat diakses dari web
- 4. Buka file config\web.php, kemudian isikan kode rahasia untuk 'cookieValidationKey'
- 5. Instalasi selesai dan anda dapat langsung mengakses aplikasi web anda melalui http://localhost/basic/web/

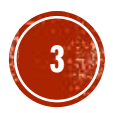

#### Instalasi Advanced Template

- 1. Pastikan anda sudah memiliki web server (misal: Apache) dengan dukungan PHP
- 2. Download file template Yii2 Advanced dari website yiiframework.com
- 3. Extract file hasil download ke lokasi yang dapat diakses dari web
- 4. Menggunakan aplikasi Command Prompt, masuk ke folder aplikasi anda kemudian jalankan perintah: "php init". Pilih [0] Development
- 5. Buat sebuah database baru, kemudian ubah file common\config\main-local.php sesuai dengan database yang telah anda buat.
- 6. Migrasi database dengan cara jalankan perintah berikut pada command prompt: php yii migrate
- 7. Instalasi selesai dan anda dapat langsung mengakses aplikasi web anda melalui:
  - <u>http://localhost/advanced/frontend/web/</u> untuk aplikasi frontend
  - <u>http://localhost/advanced/backend/web/</u> untuk aplikasi backend
- 8. Untuk dapat login anda harus mendaftar dahulu melalui menu Signup

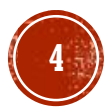

### Instalasi Menggunakan Composer

- Yii2 direkomendasikan untuk diinstall menggunakan Composer.
- Dengan Composer maka proses update dan penambahan komponen (extensions) akan lebih mudah.
- Untuk menginstall Yii2 dengan Composer, lakukan langkah2 berikut ini:
  - 1. Download Composer dari <u>http://getcomoser.org</u> kemudian lakukan instalasi Composer.
  - 2. Menginstall Composer Asset Plugin. Ketik perintah berikut pada command prompt:
    - composer global require "fxp/composer-asset-plugin:\*"
  - 3. Buat token di github.com
  - 4. Menginstall Yii2 dengan Composer. Ketik perintah berikut pada command prompt:
    - composer create-project --prefer-dist yiisoft/yii2-app-basic basic (untuk basic template) atau
    - composer create-project --prefer-dist yiisoft/yii2-app-advanced advanced (untuk advanced template)
  - 5. Langkah selanjutnya disesuaikan dengan template yang anda pilih (basic atau advanced)

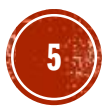

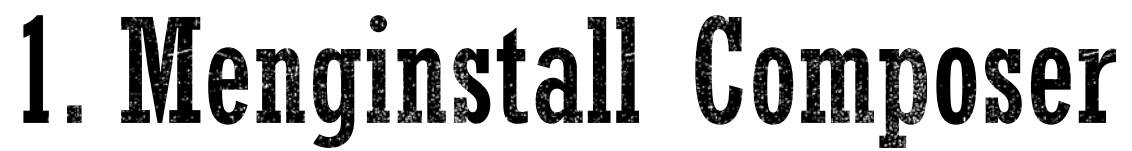

| 🕞 Composer Setup                             | -                                                                              | □ ×          | 谒 Composer Setup                                                                                                    | - 🗆 🗙                                         | 🕞 Composer Setup                                     | - □ >                                                                                              |
|----------------------------------------------|--------------------------------------------------------------------------------|--------------|----------------------------------------------------------------------------------------------------|-----------------------------------------------|------------------------------------------------------|----------------------------------------------------------------------------------------------------|
| n                                            | Composer Setup                                                                 |              | Settings Check<br>We need to check your PHP and other settings.                                                                                     |                                               | Proxy Settings<br>Choose if you need to u            | ise a proxy.                                                                                       |
|                                              | This will download and set up Composer so you<br>easily from the command line. | u can use it | Choose the command-line PHP you want to use:                                                                                                    |                                               | Use a proxy server                                   | to connect to internet.                                                                            |
|                                              | Click Next to continue, or Cancel to exit Setup                                |              | C:\php70\php.exe                                                                                                    | ✓ Browse                                      | Enter proxy url:                                     |                                                                                                    |
|                                              |                                                                                |              | This is the PHP in your path. Click Next to use it.                                                                                                 |                                               | 10.252.105.100:3128                                  |                                                                                                    |
|                                              |                                                                                |              |                                                                                                    |                                               | This will set your 'http_j<br>programs to connect th | roxy' environment variable. It is used by Composer and other<br>rough a proxy server.              |
|                                              | Next >                                                                         | Cancel       | < Back                                                                                                    | Next > Cancel                                 |                                                      | < Back Next > Cancel                                                                               |
| 🔂 Composer Setup                             | -                                                                              |              | 👸 Composer Setup                                                                                                    | - 🗆 🗙                                         | 🔂 Composer Setup                                     | —                                                                                                  |
| Ready to Install<br>Setup is now ready to do | ownload Composer and install it on your computer.                              |              | Information<br>Please read the following information before continuing.                                                                             |                                               | and and a second                                     | Completing Composer Setup                                                                          |
| Please review these setti                    | tings. Click Install to continue with the installation.                        |              | Important                                                                                                    |                                               |                                                      | Setup has installed Composer on your computer.<br>Usage: Open a command window and type "composer" |
| PHP version 7.0.6                            |                                                                                | ^            | Setup has changed your environment, but not all running pro-<br>this. To use Composer for the first time, you will have to do or                    | rams will be aware of<br>ie of the following: | 1                                                    | Click Finish to exit Setup.                                                                        |
| Add to User environmer<br>http_proxy = 10.25 | nt:<br>52. 105. 100: 3128                                                      | >            | - Open a new command window.<br>- Close all File Explorer windows, then open a new commar<br>- Logoff and Logon again, then open a new command wind | id window.<br>ow.                             |                                                      | View online documentation                                                                          |
|                                              | < Back Install                                                                 | Cancel       | C                                                                                                    | <u>Next</u> >                                 |                                                      | < Back Einish                                                                                      |

#### 2. Menginstall Composer Asset Plugin

- Sebelum menggunakan Composer, anda perlu menginstall Composer Asset Plugin.
- Ketik perintah composer global require "fxp/composer-assetplugin:\*" dari jendela command prompt.
- Langkah ini hanya perlu anda lakukan sekali saja.

| Select C:\Windows\system32\cmd.exe                                                                                                    | _                  |            | × |
|----------------------------------------------------------------------------------------------------|--------------------|------------|---|
| Microsoft Windows [Version 10.0.14393]<br>(c) 2016 Microsoft Corporation. All rights reserved.                                                                                                    |                    |            |   |
| C:\Users\Syauqi>composer global require "fxp/composer-asset-<br>Changed current directory to C:/Users/Syauqi/AppData/Roaming<br>./composer.json has been created<br>Loading composer repositories with package information<br>Updating dependencies (including require-dev)<br>- Installing fxp/composer-asset-plugin (v1.2.2)<br>Downloading: 100% | plugin:<br>/Compos | :*"<br>5er |   |
| Writing lock file<br>Generating autoload files                                                                                                    |                    |            |   |
| C:\Users\Syauqi>                                                                                                    |                    |            |   |
|                                                                                                    |                    |            | ~ |

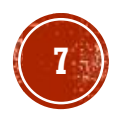

#### 3. Buat Token d

- Sign-in pada website github.com (buat akun terlebih dahulu bila belum punya).
- Masuk menu Setting->Personal access tokens
- Klik tombol Generate new token
- Klik tombol Copy Token untuk mengcopy token ke clipboard

Personal access tokens

| (2) WhatsApp × 🔇 Te                                                                                                    | elegram Web 🛛 🗙 🖉 KumpulBagi 🚽 X 💙 Download Yii Fram: X 📿 G GitHub                                                                                                    | × ×                                     |                                                                                                    |                                                                                                    |                                                                                      |           |                                                                                                    |
|----------------------------------------------------------------------------------------------------|----------------------------------------------------------------------------------------------------|-----------------------------------------|----------------------------------------------------------------------------------------------------|----------------------------------------------------------------------------------------------------|--------------------------------------------------------------------------------------|-----------|----------------------------------------------------------------------------------------------------|
| Gerryk Gittluk                                                                                                    | ] https://github.com                                                                                                    | ☆ © :                                   | Search GitHub                                                                                                    | Pull requests Issues Gist                                                                             |                                                                                      | ▲ +       | . 0.                                                                                                    |
| Scaler of the                                                                                                    |                                                                                                    | Signed in as iguays                     |                                                                                                    |                                                                                                    |                                                                                      | _         |                                                                                                    |
|                                                                                                    |                                                                                                    | Your profile                            | Personal settings                                                                                                    | Personal access tokens                                                                                | Revoke all G                                                                         | enerate n | new token                                                                                                    |
|                                                                                                    | Learn Git and GitHub without any code!                                                                                                    | Your stars                              | Profile                                                                                                    | Tokens you have generated that can be used to access the G                                            | itHub API.                                                                           |           |                                                                                                    |
|                                                                                                    | Using the Hello World guide, you'll create a repository, start a branch,                                                                                                    | Explore                                 | Account                                                                                                    | MvMacPro — public access                                                                              | Last used within the last 4 months                                                   | Edit      | Delete                                                                                                    |
|                                                                                                    | write comments, and open a pull request.                                                                                                    | Help                                    | Emails                                                                                                    |                                                                                                    |                                                                                      |           |                                                                                                    |
|                                                                                                    | Read the guide Start a project                                                                                                    | Settings                                | Notifications                                                                                                    | WinServerJombang — public access                                                                      | Last used within the last 9 months                                                   | Edit      | Delete                                                                                                    |
|                                                                                                    |                                                                                                    | Sign out                                | Billing                                                                                                    | Windows10 — gist, repo, user                                                                          | Last used within the last 2 weeks                                                    | Edit      | Delete                                                                                                    |
|                                                                                                    |                                                                                                    |                                         | SSH and GPG keys                                                                                                    | Composer on SOMac (2015)1081553321 - reno                                                             | Last used within the last 7 months                                                   | Edit      | Delete                                                                                                    |
| e)) Undates to our Privacy (                                                                                                    | Statement ¥                                                                                                    |                                         | Security                                                                                                    | composition senare (controotssisc) inclusion                                                          | Last data menin dit har i mondas                                                     | Curt      | Delete                                                                                                    |
| We have updated our Privacy<br>Check it out, it's not boring!                                                                                                    | y Statementi                                                                                                    |                                         | Blocked users                                                                                                    | Composer on SQ-Ten 2015-11-08 1241 — repo                                                             | Never used                                                                           | Edit      | Delete                                                                                                    |
| · · · · · · · · · · · · · · · · · · ·                                                                                                    | View 42 new broadcasts                                                                                                    |                                         | Repositories                                                                                                    | My Windows 10 — gist, repo, user                                                                      | Last used within the last 11 months                                                  | Edit      | Delete                                                                                                    |
|                                                                                                    |                                                                                                    |                                         | Organizations                                                                                                    |                                                                                                    |                                                                                      |           |                                                                                                    |
|                                                                                                    |                                                                                                    |                                         |                                                                                                    |                                                                                                    |                                                                                      |           |                                                                                                    |
|                                                                                                    |                                                                                                    |                                         | Saved replies                                                                                                    | Personal access tokens function like ordinary OAuth acce<br>over HTTPS, or can be used to authentical | ss tokens. They can be used instead of a<br>te to the API over Basic Authentication. | passwo    | ord for Git                                                                                                    |
| 116 GitHub, Inc. Terms Privacy                                                                                                    | Security Status Help 🔘 Contact GitHub A                                                                                                    | API Training Shop Blog About            | Saved replies Authorized applications                                                                                                  | Personal access tokens function like ordinary OAuth access over HTTPS, or can be used to authentica   | ss tokens. They can be used instead of a<br>te to the API over Basic Authentication. | passwo    | ord for Git                                                                                                    |
| 016 GitHub, Inc. Terms Privacy<br>github.com/settings/profile                                                                                                    | Security Status Help Contact GitHub A                                                                                                    | API Training Shop Blog About            | Saved replies Authorized applications Installed integrations                                                                           | Personal access tokens function like ordinary OAuth acce<br>over HTTPS, or can be used to authentica  | ss tokens. They can be used instead of a<br>te to the API over Basic Authentication. | i passwo  | ord for Git                                                                                                    |
| 116 GitHub, Inc. Terms Privacy<br>github.com/settings/profile                                                                                                    | Security Status Help Contact GitHub A                                                                                                    | API Training Shop Blog About            | Saved replies Authorized applications Installed integrations                                                                           | Personal access tokens function like ordinary OAuth acce<br>over HTTPS, or can be used to authentica  | ss tokens. They can be used instead of a<br>te to the API over Basic Authentication. | a passwo  | ord for Git                                                                                                    |
| 016 GitHub, Inc. Terms Privacy<br>github.com/settings/profile                                                                                                    | r Security Status Help Contact GitHub A                                                                                                    | LPI Training Shop Blog About<br>▲ +• ♀• | Saved replies Authorized applications Installed integrations Developer settings Other performance                                      | Personal access tokens function like ordinary OAuth acce<br>over HTTPS, or can be used to authentica  | ss tokens. They can be used instead of a<br>te to the API over Basic Authentication. | i passwo  | ord for Git                                                                                                    |
| 116 GitHub, Inc. Terms Privacy<br>github.com/settings/profile<br>Search GitHub<br>Personal settings                                                                                                    | Security Status Help     Contact GitHub A     Pull requests taskes Gist     Personal access tokens     Received                                                                                                    | 191 Training Shop Blog About            | Saved replies Authorized applications Installed integrations Developer settings OAuth applications                                     | Personal access tokens function like ordinary OAuth acce<br>over HTTPS, or can be used to authentica  | ss tokens. They can be used instead of a<br>te to the API over Basic Authentication. | ı passwo  | ord for Git                                                                                                    |
| 116 GitHub, Inc. Terms Privacy<br>gitHub.com/settings/profile<br>Search G8hub<br>Personal settings<br>Profile                                                                                                    | Security Status Help Contact Gibble A  Pull requests Issues Gist  Personal access tokens Tokens you have generated that can be used to access the Gibble API.                                                                                                    | 191 Training Shop Blog About            | Saved replies Authorized applications Installed integrations Developer settings OAuth applications Integrations Integrations           | Personal access tokens function like ordinary OAuth acce<br>over HTTPS, or can be used to authentica  | ss tokens. They can be used instead of a<br>te to the API over Basic Authentication. | a passwo  | rd for Git                                                                                                    |
| D16 GitHub, Inc. Terms Privacy<br>gitHub.com/settingu/profile<br>Search GDHub<br>Personal settings<br>Profile<br>Account                                                                                                    | Security Status Help Contact GitHub A Pull requests Issues Gist Personal access token s Tokens you have generated that can be used to access the GitHub APL Tokens you have generated that can be used to access the GitHub APL Make sure to copy your new personal access token now. You won't be able to see it aga                                                                                                    | VPI Training Shop Blog About            | Saved replies Authorized applications Installed integrations Developer settings OAuth applications Integrations Personal access tokens | Personal access tokens function like ordinary OAuth acce<br>over HTTPS, or can be used to authentica  | ss tokens. They can be used instead of a te to the API over Basic Authentication.    | i passwo  | rd for Git                                                                                                    |
| 116 GitHub, Inc. Terms Privacy<br>gitHub.com/settings/profile<br>Search OtHub<br>Personal settings<br>Profile<br>Account<br>Emails<br>Notifications                                                                                                    | Security Status Help Contact GitHub A Pull requests Issues Gist Personal access tokens Tokens you have generated that can be used to access the GitHub API. Make sure to copy your new personal access token now. You won't be able to see it aga                                                                                                    | VI Training Shop Blog About             | Saved replies Authorized applications Installed integrations Developer settings OAuth applications Integrations Personal access tokens | Personal access tokens function like ordinary OAuth acce<br>over HTTPS, or can be used to authentica  | ss tokens. They can be used instead of a te to the API over Basic Authentication.    | ı passwo  | rd for Git                                                                                                    |
| 116 GitHub, Inc. Terms Privacy<br>pithub.com/settings/profile<br>Search G0Hub<br>Personal settings<br>Profile<br>Account<br>Emails<br>Billing                                                                                                    | r Security Status Help Contact Giblu A Pull requests Issues Gist Pull requests Issues Gist Personal access tokens Tokens you have generated that can be used to access the Giblub API. Make sure to copy your new personal access token now. You won't be able to see it aga MyMacPro — public access Last used within the last                                                                                                    | VI Training Shop Blog About             | Saved replies Authorized applications Installed integrations Developer settings OAuth applications Integrations Personal access tokens | Personal access tokens function like ordinary OAuth acce<br>over HTTPS, or can be used to authentica  | ss tokens. They can be used instead of a te to the API over Basic Authentication.    | ı passwo  | rd for Git                                                                                                    |
| Initia GitHub, Inc. Terms Privacy<br>pithub.com/settings/profile<br>Search G0Hub<br>Personal settings<br>Profile<br>Account<br>Emails<br>Billing<br>SSH and GPG keys                                                                                                    | Security Status Help Contact Giblu A Pull requests Issues Gist Pull requests Issues Gist Personal access token s Tokens you have generated that can be used to access the Giblub API. Tokens you have generated that can be used to access the Giblub API. Make sure to copy your new personal access token now. You won't be able to see it aga MyMacPro – public access Last used within the las UnitServerJombarg – public access                                                                                                    | Pi Training Shop Blog About             | Saved replies Authorized applications Installed integrations Developer settings OAuth applications Integrations Personal access tokens | Personal access tokens function like ordinary OAuth acce<br>over HTTPS, or can be used to authentica  | ss tokens. They can be used instead of a te to the API over Basic Authentication.    | ı passwo  | rd for Git                                                                                                    |
| 116 GitHub, Inc. Terms Privacy<br>gitHub.com/settings/profile<br>Search GitHub<br>Personal settings<br>Perfole<br>Account<br>Emails<br>Notifications<br>Billing<br>SSH and GPG keys<br>Security                                                                                                    | Security Status Help Contact Gible A Pull requests Issues Gist Pull requests Issues Gist Personal access tokens Rensk Tokens you have generated that can be used to access the GitHub API. Tokens you have generated that can be used to access the GitHub API. Make sure to copy your new personal access token now. You won't be able to see it agai MyMacPro — public access Last used within the las Winderst0 — gist, rep. user Last used within the las Winderst0 — gist, rep. user                                                                                                    | PI Training Shop Blog About             | Saved replies Authorized applications Installed integrations Developer settings OAuth applications Integrations Personal access tokens | Personal access tokens function like ordinary OAuth acce<br>over HTTPS, or can be used to authentica  | ss tokens. They can be used instead of a                                             | i passwo  | rd for Git                                                                                                    |
| No GitHub, Inc. Terms Privacy<br>pribubacom/settings/profile<br>Search GitHub<br>Personal settings<br>Perfole<br>Account<br>Emails<br>Notifications<br>Billing<br>SSH and GPG keys<br>Security<br>Bildocked users                                                                                                    | Security Status Help Contact Gible A Pull requests Issues Gist Pull requests Issues Gist Pull requests Issues Gist Personal access tokens Tokens you have generated that can be used to access the GitHub API. Tokens you have generated that can be used to access the GitHub API. Make sure to copy your new personal access token now. You won't be able to see it agas MyMacPro _public access Last used within the las Winderst0 - piblic access Last used within the las Winderst0 - piblic access Composer on SQMac (2015)108155332] - /rpo Last used within the las                                                                                                    | PI Training Shop Blog About             | Saved replies Authorized applications Installed integrations Developer settings OAuth applications Integrations Personal access tokens | Personal access tokens function like ordinary OAuth acce<br>over HTTPS, or can be used to authentica  | ss tokens. They can be used instead of a                                             | passw0    | rd for Git                                                                                                    |
| No GitHub, Inc. Terms Privacy<br>problemont/settings/profile<br>Search GitHub<br>Personal settings<br>Personal settings<br>Perfole<br>Account<br>Emails<br>Notifications<br>SEH and GPG keys<br>Security<br>Blocked users<br>Repositories                                                                                                    | Security Status Help     Contact Giblu A      Pull requests Issues Gist      Pull requests Issues Gist      Pull requests Issues Gist      Pull requests Issues Gist      Make sure to copy your new personal access the GitHub API.      Make sure to copy your new personal access token now. You won't be able to see it aga      MyMacPro _public access     Last used within the las      Winderset/ombang _public access     Last used within the las      Winderset/ombang _public access     Last used within the las      Winderset/ombang _public access     Last used within the las      Winderset/ombang _public access     Last used within the las      Composer on SQMac [2015/10815332] _ repo     Last used within the las      Composer on SQ-Tan 2015-11-08 1241 _ repo                                                                                                    | PI Training Shop Blog About             | Saved replies Authorized applications Installed integrations Developer settings OAuth applications Integrations Personal access tokens | Personal access tokens function like ordinary OAuth acce<br>over HTTPS, or can be used to authentica  | ss tokens. They can be used instead of a                                             | i passwo  | ord for Git                                                                                                    |
| Ne GitHub, Inc. Terms Privacy<br>problemont/settings/profile<br>Search GitHub<br>Search GitHub<br>Personal settings<br>Personal settings                                                                                                    | Security Status Help Contact Gibble Pull requests Issues Gist Pull requests Issues Gist Pull requests Issues Gist Poll requests Issues Gist Poll requests Issues Gist Personal access token now. You won't be able to see it agas Good Status Personal access token now. You won't be able to see it agas MyMachro — public access Last used within the las Windervezionbang — public access Last used within the las Windervezionbang — public access Last used within the las Windervezionbang — public access Last used within the las Composer on SQMac (2015)108155332] — /rpo Last used within the las Composer on SQ-Ten 2015-11-88 1241 — rcpo without 2015/2544b6055332(2-000)                                                                                                    | PI Training Shop Blog About             | Saved replies Authorized applications Installed integrations Developer settings OAuth applications Integrations Personal access tokens | Personal access tokens function like ordinary OAuth acce<br>over HTTPS, or can be used to authentica  | ss tokens. They can be used instead of a                                             | passwo    | ord for Git                                                                                                    |
| Notifications<br>Search Cathols<br>Search Cathols<br>Personal settings<br>Profile<br>Account<br>Emails<br>Notifications<br>Billing<br>SSH and GPG keys<br>Security<br>BioCeed users<br>Repositories<br>Organizations                                                                                                    | Security Status Help Contact Gibble Pull requests Issues Gist Pull requests Issues Gist Pull requests Issues Gist Personal access tokens Record Tokens you have generated that can be used to access the GitHub API. Tokens you have generated that can be used to access the GitHub API. Make sure to copy your new personal access token now. You won't be able to see it aga MyMacPro_public access Last used within the las WinderveIpenhamg _public access Last used within the las WinderveIpenhamg _public access Last used within the las Composer on SQ-Ner 2015-11-08 1241 - rcpp      statics2246c567524bdb5b3124e88940     forSMAR CPUBLIC COMPOSER                                                                                                    | PI Training Shop Blog About             | Saved replies Authorized applications Installed integrations Developer settings OAuth applications Integrations Personal access tokens |                                                                                                    | ss tokens. They can be used instead of a te to the API over Basic Authentication.    | passwo    | for the second second se |
| No Gitshub, Inc. Terms Privacy<br>probubacom/settings/profile<br>Search Cathols<br>Personal settings<br>Personal settings<br>Personal set                                                                                                    | Security Status Help Contact Gibble Pull requests Issues Gibb Pull requests Issues Gibb Pull requests Issues Gibb Pull requests Issues Gibb Pull requests Issues Gibble Pull requests Issues Gibble Porsonal access token now. You won't be able to see it aga MyMacPro _public access Last used within the las Windervezionhang _public access Last used within the las Windervezionhang _public access Last used within the las Windervezionhang _public access Last used within the las Composer on SQ-Ner 2015-11-08 1241 - rcpo      Security Status Colorer Tokens Tokens, They can be used in     orther UTES or can be used to authencicate to the API over Basic Autors     ore Basic Autors                                                                                                    | PI Training Shop Blog About             | Saved replies Authorized applications Installed integrations Developer settings OAuth applications Integrations Personal access tokens |                                                                                                    | ss tokens. They can be used instead of a                                             | passwo    | and for Git                                                                                                    |
| No GitHub, Inc. Terms Privacy<br>probubicions/settings/profile<br>Search CitHub<br>Personal settings<br>Personal settings<br>Personal s | Security Status Help Contract Gelful A  Pull requests Issues Gitt  Pull requests Issues Gitt  Pull requests Issues Gitt  Personal access tokens Contracted to access the GitHub API.  Make sure to copy your new personal access token now. You won't be able to see it aga  MyMachro — public access Last used within the las  WinderverIombang — public access Last used within the las  WinderveIombang — public access Last used within the las  WinderveIombang — public access Last used within the las  Composer on SQ-Ner 2015-11-08 1241 — repo  Solute(20553542665b53124e86941) Control of Control of Control  | RPI Training Shop Blog About            | Saved replies Authorized applications Installed integrations Developer settings OAuth applications Integrations Personal access tokens | Personal access tokens function like ordinary OAuth acce<br>over HTTPS, or can be used to authentica  | ss tokens. They can be used instead of a te to the API over Basic Authentication.    | passwo    | erd for Git                                                                                                    |
| Profile GitHub, Inc. Terms Privacy<br>probubicions/settings/profile<br>Search CitHub<br>Personal settings<br>Personal settings<br>Personal settings<br>Personal settings<br>Personal settings<br>Personal settings<br>Personal settings<br>Personal settings<br>Personal settings<br>Statutorized applications<br>Installed integrations                                                                                                    | Security Status Help Control Cellson Pull requests Issues Cells Pull requests Issues Cells Pull requests Issues Cells Personal access tokens Control Cellson Cellson Public access Cellson Cellson Cellso | RPI Training Shop Blog About            | Saved replies Authorized applications Installed integrations Developer settings OAuth applications Integrations Personal access tokens | Personal access tokens function like ordinary OAuth acce<br>over HTTPS, or can be used to authentica  | ss tokens. They can be used instead of a te to the API over Basic Authentication.    | passwo    | and the first second second second second second second second second second second second second second second                                                                                                    |

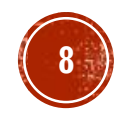

## 3. Menginstall Yii2

- Buka jendela command prompt dan pastikan anda telah berada pada direktori yang dapat diakses dari web (misal: c:\xampp\htdocs).
- Ketik perintah: *composer create-project -- prefer-dist yiisoft/yii2-app-basic my\_basic*
- Klik icon cmd di kiri atas -> Edit -> Paste untuk mem-paste token yang telah anda copy pada langkah sebelumnya. (token hanya perlu dimasukkan satu kali saja)
- Tekan tombol *Enter*.

| <pre>@ Retore<br/>Move<br/>Site<br/>- Minimize<br/>- Mainimize<br/>- Maini</pre> |                       |                                                                                                    |                                                                                                    |                                                                                  |                                                                                 |                                                       |                              |              |                    |              |                   |        |     |
|----------------------------------------------------------------------------------------------------|-----------------------|----------------------------------------------------------------------------------------------------|----------------------------------------------------------------------------------------------------|----------------------------------------------------------------------------------|---------------------------------------------------------------------------------|-------------------------------------------------------|------------------------------|--------------|--------------------|--------------|-------------------|--------|-----|
| Move         Size         Minimize       pr. create-projectprefer-dist yiisoft/yii2-app-basic my_basic         Viii7-app-basic (2.0.9)         Code       add         Code       add         Properties       Paste         Paste       Cuiv         e-dev)       age information         e-dev)       SeletAll         Could not fetch h       age information         e-dev)       SeletAll         Could not fetch h       ind.         tel instit       Find.         Vorteries       Paste         could not fetch h       age information         e-dev)       secial         could not fetch h       ind         tel instit       Find         CWindowskystemi2cmd.cee       -         -       Installing yiisoft/yii2-bootstrap (2.0.6)         Downloading: 106%       Installing bioer-asset/typeahead.js (v0.11.1)         Downloading: 106%       -         -       Installing yiisoft/yii2-gii (2.0.5)         Downloading: 106%       -         -       Installing yiisoft/yii2-gii (2.0.5)         Downloading: 106%       -         -       -         -       Insta                                                                                                    | Ē.                    | Restore                                                                                                    |                                                                                                    |                                                                                  |                                                                                 |                                                       |                              |              |                    |              |                   |        |     |
| <pre>Sie<br/>Minimize create-projectprefer-dist yilsoft/yil2-app-basic my_basic<br/>/yil2-app-basic (2.8.9)<br/>soft/yil2-app-basic (2.8.9)<br/>active<br/>Properties Cruiv age information<br/>e-dev)<br/>SeletAll CutA<br/>Sol creps/jquery/jquery-dist, please create a GitHub OAuth token to go over th<br/>ate limit<br/>Head to https://g<br/>End. CutA cpos/jquery/jquery-dist, please create a GitHub OAuth token to go over th<br/>sol creps/jquery/jquery-dist, please create a GitHub OAuth token to go over th<br/>ate limit<br/>Head to https://g<br/>End. CutA cpos/jquery/jquery-dist, please create a GitHub OAuth token to go over th<br/>sol create a token. It will be stored in "C:/Users/Syauqi/AppData/Rosming/Composer/auth.json" for future use by in<br/>Token (hidden):<br/>Token (hidden):<br/>Could not fetty if is off /yil2-bootstrap (2.0.6)<br/>Downloading: 100%<br/>Installing phose-asset/typeshead.js (v0.11.1)<br/>Downloading: 100%<br/>Installing pissper/php-diff (v1.1.0)<br/>Downloading: 100%<br/>Installing fisioff/yil2-git (2.0.5)<br/>Downloading: 100%<br/>Installing fisioff/yil2-git (2.0.5)<br/>Downloading: 100%<br/>Installing fisioff/yil2-faker (2.0.3)<br/>Downloading: 100%<br/>Installing fisioff/yil2-faker (2.0.3)<br/>Downloading: 100%</pre>                                                                                                    |                       | Move                                                                                                    |                                                                                                    |                                                                                  |                                                                                 |                                                       |                              |              |                    |              |                   |        |     |
| <ul> <li>Mainine er create-projectprefer-dist yilsoft/yil2-app-basic my_basic //il2-app-basic (2.8.9)</li> <li>Cose en project (2.8.9)</li> <li>Cose en project (2.8.9)</li> <li>Sectylil2-app-basic (2.8.9)</li> <li>Sectylil2-app-basic (2.8.9)</li> <li>Properties Papet Ceth</li> <li>Papet Ceth</li> <li>Papet Ceth</li> <li>SelectAll Ch-A ge information e-dev)</li> <li>Could not fetch in SelectAll Ch-A ge information e-dev)</li> <li>Could not fetch in SelectAll Ch-A ge information e-dev)</li> <li>Installing yilsoft/yil2-bootstrep (2.0.6)</li> <li>Downloading: 100%</li> <li>Installing phose-raset/typeahead.js (v0.11.1)</li> <li>Downloading: 100%</li> <li>Installing yilsoft/yil2-faker (2.0.5)</li> <li>Downloading: 100%</li> <li>Installing yilsoft/yil2-faker (2.0.3)</li> <li>Downloading: 100%</li> <li>Installing yilsoft/yil2-faker (2.0.3)</li> <li>Do</li></ul>                                                                                                    |                       | Size                                                                                                    |                                                                                                    |                                                                                  |                                                                                 |                                                       |                              |              |                    |              |                   |        |     |
| Maximize definition of the file second second se                                                                                                    | _                     | Minimize                                                                                                    |                                                                                                    |                                                                                  |                                                                                 |                                                       |                              |              |                    |              |                   |        |     |
| <pre>x Cose<br/>Edit &gt; Cose<br/>Edit &gt; Copy Enter<br/>Properties Properties Patte CGUV age information<br/>Properties Patte CGUV age information<br/>e-dev)<br/>Could not fetch h<br/>scoul content for the score of the score of th</pre>                                                                                                    |                       | Maximize                                                                                                    | er cre<br>/vii2-                                                                                                    | are-pro<br>app-bas                                                               | 5ject<br>5ic (2.0                                                               | .9)                                                   | y11soft/y11                  | 12-app-basic | my_basic           |              |                   |        |     |
| Gat       Defaults       Parke       Curl M         Peraults       Parke       Curl M       e-dev)         age information       e-dev)         could not fetch h       Sceltal Curl A       red         ital limit       Find       Curl A         repos/jquery/jquery-dist, please create a GitHub OAuth token to go over th         age information       e-dev)         repos/jquery/jquery-dist, please create a GitHub OAuth token to go over th         ital limit       find       Curl P         repos/jquery/jquery-dist, please create a GitHub OAuth token to go over th         repos/jquery/jquery-dist, please create a GitHub OAuth token to go over th         repos/jquery/jquery-dist, please create a GitHub OAuth token to go over th         repos/jquery/jquery-dist, please create a GitHub OAuth token to go over th         repos/jquery/jquery-dist, please create a GitHub OAuth token to go over th         repos/jquery/jquery-dist, please create a GitHub OAuth token to go over th         repos/jquery/jquery-dist, please create a GitHub OAuth token to go over th         repos/jquery/jquery-dist, please create a GitHub OAuth token to go over th         repos/jquery/jquery-dist, please create a GitHub OAuth token to go over th         repos/jquery/jquery-dist, please create a GitHub OAuth token to go over th         repos/jquery-distrate I       repos/jquery-dist, please crea                                                                                                    | *                     | Close                                                                                                    | soft/y                                                                                                    | ii2-app                                                                          | o-basic                                                                         | (2.0.9)                                               |                              |              |                    |              |                   |        |     |
| Defaults       Cray       Enter<br>Properties         Properties       Pate       Child         Select All       Child       e-dev)         Select All       Child       repos/jquery/jquery-dist, please create a GitHub 0Auth token to go over th<br>ate limit         Head to https://g       Find.       Child       repos/jquery/jquery-dist, please create a GitHub 0Auth token to go over th<br>are limit.         Head to https://g       Find.       Child       cristian       find.       Child         Token (hidden):       Find.       Child       cristian       find.       cristian         Token (hidden):       Find.       Child       find.       cristian       find.       cristian         Token (hidden):       Find.       Child       find.       cristian       find.       cristian         Token (hidden):       Find.       Child       find.       cristian       find.       cristian         Token (hidden):       Find.       Child       find.       cristian       find.       cristian         Token (hidden):       Finstalling ylisoft/yli2-bootstrap (2.0.6)       find.       find.       find.       find.       find.         Tostalling ylisoft/yli2-debug (2.0.6)       find.       find.       find.       find. </td <td>^</td> <td>Edit</td> <td>AQ%</td> <td>rk</td> <td>Ctrl-M</td> <td></td> <td></td> <td></td> <td></td> <td></td> <td></td> <td></td> <td></td>                                                                                                    | ^                     | Edit                                                                                                    | AQ%                                                                                                    | rk                                                                               | Ctrl-M                                                                          |                                                       |                              |              |                    |              |                   |        |     |
| Properties         Product of the construction e-dev)           Select All Curl Ascould e-dev)         Select All Curl Ascould e-dev)           Could not fatch hate limit Head to https://g Find. Curl Fers/new3copes-repo&description=Composer+on+SQ-Ten+2016-10-13+1203         repos/jquery/jquery-dist, please create a GitHub OAuth token to go over the ens/new3copes-repo&description=Composer+on+SQ-Ten+2016-10-13+1203           to retrieve a token. it will be stored in "C:/Users/Syauqi/AppData/Roaming/Composer/auth.json" for future use by r.         r.           Token (hidden):                                                                                                    |                       | Defaults                                                                                                    | Cor                                                                                                    | ov                                                                               | Enter                                                                           |                                                       |                              |              |                    |              |                   |        |     |
| <pre>c-ube/) could not fetch h SedetAll CtrA Scoil CtrA Scoil CtrA Pepos/jquery/dist, please create a GitHub OAuth token to go over th Head to https://g Find CtrF ens/new?scopes=repo&amp;description=Composer+on+SQ=Ten+2016-10-13+1203 to retrieve a token. It will be stored in "C://Users/Syaudi/AppData/Roaming/Composer/auth.json" for future use by r. r. Token (hidden): CtrWindowskystem22cmd.exe - I CtrWindowskystem22cmd.exe - I Installing yiisoft/yii2-bootstrap (2.0.6) Downloading: 100% Installing bpspec/php-diff (v1.1.0) Downloading: 100% Installing phpspec/php-diff (v1.1.0) Downloading: 100% Installing phpspec/php-diff (v1.1.0) Downloading: 100% Installing fisiontt/fiker (v1.6.0) Downloading: 100% Installing fisiontto/faker (v1.6.0) Downloading: 100% Installing fisiontto/faker (v1.6.0) Downloading: 100% Installing fisiontto/faker (2.0.3) Downloading: 100% Installing fisiontto/faker (2.0.3) Installing fisiontto/faker (2.0.3) Installing fisiontto/faker (2.0.3) Installing fis</pre>                                                                                                    |                       | Properties                                                                                                    | Past                                                                                                    | te                                                                               | Ctrl-V                                                                          | age inform                                            | ation                        |              |                    |              |                   |        |     |
| <pre>Could not fetch h Scroll repos/jquery/jquery-dist, please create a GitHub OAuth token to go over th ate limit. Head to https://g Find CHF ens/new?scopes=repo&amp;description=Composer+on+SQ-Ten+2016-10-13+1203 to retrieve a token. It will be stored in "C:/Users/Syauqi/AppData/Roaming/Composer/auth.json" for future use by it. Token (hidden): C(Windows/system32/cmd.ese</pre>                                                                                                    |                       |                                                                                                    | Sele                                                                                                    | ect All                                                                          | Ctrl-A                                                                          | e-dev)                                                |                              |              |                    |              |                   |        |     |
| <pre>ate limitfndfndfndfndens/new?scopes=repo&amp;description=Composer+on+SQ-Ten+2016-10-13+1203 to retrieve a token. it will be stored in "C:/Users/Syauqi/AppData/Roaming/Composer/auth.json" for future use by r. r. r. r. coken (hidden):  CLWindowskystem32kmd.ee Installing yiisoft/yii2-bootstrap (2.0.6) Downloading: 100% Installing yiisoft/yii2-debug (2.0.6) Downloading: 100% Installing physec/php-diff (v1.1.0) Downloading: 100% Installing yiisoft/yii2-gii (2.0.5) Downloading: 100% Installing yiisoft/yii2-gii (2.0.5) Downloading: 100% Installing yiisoft/yii2-faker (v1.6.0) Downloading: 100% Installing yiisoft/yii2-faker (2.0.3) Downloading: 100% Installing fiele% Installing fiele% Installi</pre>                                                                                                    | Coul                  | d not fetcl                                                                                                    | h hi Scri                                                                                                    | oll                                                                              | Curra                                                                           | repos/jque                                            | ry/jquery-di                 | ist, please  | create a GitHu     | b OAuth toke | en to go          | over t | the |
| <pre>Head to https://giduatens/hea/stopes=reposidestription=composer/on=solution=composer/auth.json" for future use by if control a token. It will be stored in "C:/Users/Syaudi/AppData/Roaming/Composer/auth.json" for future use by if control and the stored in "C:/Users/Syaudi/AppData/Roaming/Composer/auth.json" for future use by if control and the stored in "C:/Users/Syaudi/AppData/Roaming/Composer/auth.json" for future use by if control and the stored in "C:/Users/Syaudi/AppData/Roaming/Composer/auth.json" for future use by if control and the stored in "C:/Users/Syaudi/AppData/Roaming/Composer/auth.json" for future use by if control and the stored in "C:/Users/Syaudi/AppData/Roaming/Composer/auth.json" for future use by if control and the stored in "C:/Users/Syaudi/AppData/Roaming/Composer/auth.json" for future use by if control and the stored in "C:/Users/Syaudi/AppData/Roaming/Composer/auth.json" for future use by if control and the stored in "C:/Users/Syaudi/AppData/Roaming/Composer/auth.json" for future use by if control and the stored in "C:/Users/Syaudi/AppData/Roaming/Composer/auth.json" for future use by if control at the stored in "C:/Users/Syaudi/AppData/Roaming/Composer/auth.json" for future use by if control at the stored in "C:/Users/Syaudi/AppData/Roaming/Composer/auth.json" for future use by if control at the stored in "C:/Users/Syaudi/AppData/Roaming/Composer/auth.json" for future use by if control at the stored in "C:/Users/Syaudi/AppData/Roaming/Composer/auth.json" for future use by if control at the stored in the stored in the</pre>                                                                                                    | ate                   | limit                                                                                                    | L Eine                                                                                                    | d                                                                                | Ctrl-E                                                                          |                                                       |                              |              |                    | T 2016 40    | 42.4202           |        |     |
| <pre>c C:Windows!systemi2/cmd.exe</pre>                                                                                                    | Head<br>to r          | etrieve a t                                                                                                    | token. It                                                                                                    | will be                                                                          | stored                                                                          | in "C:/Use                                            | opes=repo&de<br>rs/Svaudi/Ar | ppData/Roami | ng/Composer+on+SQ- | th.ison" for | 13+1203<br>future | use h  |     |
| <ul> <li>C:\Windows\system32\cmd.exe</li> <li>Installing yiisoft/yii2-bootstrap (2.0.6)<br/>Downloading: 100%</li> <li>Installing yiisoft/yii2-debug (2.0.6)<br/>Downloading: 100%</li> <li>Installing bower-asset/typeahead.js (v0.11.1)<br/>Downloading: 100%</li> <li>Installing phpspc/php-diff (v1.1.0)<br/>Downloading: 100%</li> <li>Installing yiisoft/yii2-gii (2.0.5)<br/>Downloading: 100%</li> <li>Installing fzaninotto/faker (v1.6.0)<br/>Downloading: 100%</li> <li>Installing yiisoft/yii2-faker (2.0.3)<br/>Downloading: 100%</li> <li>Viiting lock file<br/>Semerating autoload files<br/>viitiomercen/Installing viewerfcontenent</li> </ul>                                                                                                    |                       |                                                                                                    |                                                                                                    |                                                                                  |                                                                                 |                                                       |                              |              |                    |              |                   |        |     |
| <ul> <li>Installing yiisoft/yii2-bootstrap (2.0.6)<br/>Downloading: 100%</li> <li>Installing yiisoft/yii2-debug (2.0.6)<br/>Downloading: 100%</li> <li>Installing bower-asset/typeahead.js (v0.11.1)<br/>Downloading: 100%</li> <li>Installing phpspec/php-diff (v1.1.0)<br/>Downloading: 100%</li> <li>Installing yiisoft/yii2-gii (2.0.5)<br/>Downloading: 100%</li> <li>Installing fzaninotto/faker (v1.6.0)<br/>Downloading: 100%</li> <li>Installing yiisoft/yii2-faker (2.0.3)<br/>Downloading: 100%</li> <li>Writing lock file<br/>Generating autoload files<br/>viii/compone/installow.upptf(contoProject</li> </ul>                                                                                                    |                       |                                                                                                    |                                                                                                    |                                                                                  |                                                                                 |                                                       |                              |              |                    |              |                   |        |     |
| <ul> <li>Installing yiisoft/yii2-debug (2.0.6)<br/>Downloading: 100%</li> <li>Installing bower-asset/typeahead.js (v0.11.1)<br/>Downloading: 100%</li> <li>Installing phpspec/php-diff (v1.1.0)<br/>Downloading: 100%</li> <li>Installing yiisoft/yii2-gii (2.0.5)<br/>Downloading: 100%</li> <li>Installing fzaninotto/faker (v1.6.0)<br/>Downloading: 100%</li> <li>Installing yiisoft/yii2-faker (2.0.3)<br/>Downloading: 100%</li> <li>Writing lock file<br/>Generating autoload files<br/>viiivermorap/listallons.</li> </ul>                                                                                                    | <b>C</b> 55. (        | C:\Windows\sys                                                                                                    | tem32\cmd.ex                                                                                                    | œ                                                                                |                                                                                 |                                                       |                              |              |                    |              |                   | _      | [   |
| <ul> <li>Installing bower-asset/typeahead.js (v0.11.1)<br/>Downloading: 100%</li> <li>Installing phpspec/php-diff (v1.1.0)<br/>Downloading: 100%</li> <li>Installing yiisoft/yii2-gii (2.0.5)<br/>Downloading: 100%</li> <li>Installing fzaninotto/faker (v1.6.0)<br/>Downloading: 100%</li> <li>Installing yiisoft/yii2-faker (2.0.3)<br/>Downloading: 100%</li> <li>Writing lock file<br/>Generating autoload files<br/>viii)commorphicatalbas: participate/Dapate/Dapate/</li> </ul>                                                                                                    | <b>C:</b> <u>.</u> (  | C:\Windows\sys<br>Installing<br>Downloadinį                                                                                                    | tem32\cmd.ex<br>yiisoft/y<br>g: 100%                                                                                                    | <e<br>/ii2-boo</e<br>                                                            | otstrap                                                                         | (2.0.6)                                               |                              |              |                    |              |                   | _      | [   |
| <ul> <li>Installing phpspec/php-diff (v1.1.0)<br/>Downloading: 100%</li> <li>Installing yiisoft/yii2-gii (2.0.5)<br/>Downloading: 100%</li> <li>Installing fzaninotto/faker (v1.6.0)<br/>Downloading: 100%</li> <li>Installing yiisoft/yii2-faker (2.0.3)<br/>Downloading: 100%</li> <li>Writing lock file<br/>Generating autoload files<br/>vii)composen/installon: post(constolnoist)</li> </ul>                                                                                                    | <b>CA.</b> (          | C:\Windows\sys<br>Installing<br>Downloadin<br>Installing<br>Downloadin                                                                                                    | tem32∖cmd.ex<br>yiisoft/y<br>g: 100%<br>yiisoft/y<br>g: 100%                                                                                                    | <pre>/ii2-boo /ii2-deb</pre>                                                     | otstrap<br>Dug (2.0                                                             | (2.0.6)                                               |                              |              |                    |              |                   | _      |     |
| <ul> <li>Installing yiisoft/yii2-gii (2.0.5)<br/>Downloading: 100%</li> <li>Installing fzaninotto/faker (v1.6.0)<br/>Downloading: 100%</li> <li>Installing yiisoft/yii2-faker (2.0.3)<br/>Downloading: 100%</li> <li>Writing lock file<br/>Generating autoload files<br/>vii)composeno Installon: postCompateDepingt</li> </ul>                                                                                                    |                       | C:\Windows\sys<br>Installing<br>Downloadin<br>Installing<br>Downloadin<br>Installing<br>Downloadin                                                                                                    | tem32∖cmd.ex<br>yiisoft/y<br>g: 100%<br>yiisoft/y<br>g: 100%<br>bower-ass<br>g: 100%                                                                                | re<br>/ii2-boo<br>/ii2-deb<br>set/type                                           | otstrap<br>Dug (2.0<br>Pahead.j                                                 | (2.0.6)<br>.6)<br>s (v0.11.1)                         |                              |              |                    |              |                   | _      |     |
| <ul> <li>Installing fzaninotto/faker (v1.6.0)<br/>Downloading: 100%</li> <li>Installing yiisoft/yii2-faker (2.0.3)<br/>Downloading: 100%</li> <li>Writing lock file<br/>Generating autoload files<br/>viijormprophyloptallon::postConstalloniect</li> </ul>                                                                                                    |                       | C:\Windows\sys<br>Installing<br>Downloadin<br>Installing<br>Downloadin<br>Installing<br>Downloadin<br>Installing<br>Downloadin                                                                                                    | tem32\cmd.ex<br>yiisoft/y<br>g: 100%<br>yiisoft/y<br>g: 100%<br>bower-ass<br>g: 100%<br>phpspec/p<br>g: 100%                                                        | rii2-boo<br>/ii2-deb<br>set/type<br>ohp-diff                                     | otstrap<br>Dug (2.0<br>Pahead.j<br>F (v1.1.                                     | (2.0.6)<br>.6)<br>s (v0.11.1)<br>0)                   |                              |              |                    |              |                   |        |     |
| - Installing yiisoft/yii2-faker (2.0.3)<br>Downloading: 100%<br>Writing lock file<br>Generating autoload files<br>vii)comprocent Installer: postConstaResisct                                                                                                    |                       | C:\Windows\sys<br>Installing<br>Downloadinq<br>Installing<br>Downloadinq<br>Installing<br>Downloadinq<br>Installing<br>Downloadinq                                                                                                    | tem32\cmd.ex<br>yiisoft/y<br>g: 100%<br>yiisoft/y<br>g: 100%<br>bower-ass<br>g: 100%<br>phpspec/p<br>g: 100%<br>yiisoft/y<br>g: 100%                                | (ii2-boo<br>/ii2-deb<br>set/type<br>ohp-diff<br>/ii2-gii                         | otstrap<br>Dug (2.0<br>Pahead.j<br>F (v1.1.<br>i (2.0.5                         | (2.0.6)<br>.6)<br>s (v0.11.1)<br>0)<br>)              |                              |              |                    |              |                   |        |     |
| Writing lock file<br>Generating autoload files<br>                                                                                                    |                       | C:\Windows\sys<br>Installing<br>Downloadin<br>Installing<br>Downloadin<br>Installing<br>Downloadin<br>Installing<br>Downloadin<br>Installing<br>Downloadin                                                                              | tem32\cmd.ex<br>yiisoft/y<br>g: 100%<br>bower-ass<br>g: 100%<br>phpspec/p<br>g: 100%<br>yiisoft/y<br>g: 100%<br>fzaninott<br>g: 100%                                | re<br>/ii2-boo<br>set/type<br>ohp-diff<br>/ii2-gii<br>co/faker                   | btstrap<br>bug (2.0<br>eahead.j<br>F (v1.1.<br>i (2.0.5<br>r (v1.6.             | (2.0.6)<br>.6)<br>s (v0.11.1)<br>0)<br>)              |                              |              |                    |              |                   | -      |     |
| Generating autoload files                                                                                                    |                       | C:\Windows\sys<br>Installing<br>Downloadin<br>Installing<br>Downloadin<br>Installing<br>Downloadin<br>Installing<br>Downloadin<br>Installing<br>Downloadin<br>Installing<br>Downloadin                                                  | tem32\cmd.ex<br>yiisoft/y<br>g: 100%<br>yiisoft/y<br>g: 100%<br>bower-ass<br>g: 100%<br>phpspec/p<br>g: 100%<br>yiisoft/y<br>g: 100%<br>yiisoft/y<br>g: 100%        | rii2-boo<br>/ii2-deb<br>set/type<br>ohp-diff<br>/ii2-gii<br>:o/faker<br>/ii2-fak | otstrap<br>oug (2.0<br>eahead.j<br>F (v1.1.<br>i (2.0.5<br>r (v1.6.<br>cer (2.0 | (2.0.6)<br>.6)<br>s (v0.11.1)<br>0)<br>)<br>0)<br>.3) |                              |              |                    |              |                   |        |     |
|                                                                                                    | -<br>-<br>-<br>-<br>- | C:\Windows\sys<br>Installing<br>Downloading<br>Installing<br>Downloading<br>Installing<br>Downloading<br>Installing<br>Downloading<br>Installing<br>Downloading<br>Installing<br>Downloading<br>Installing<br>Downloading<br>Installing | tem32\cmd.ex<br>yiisoft/y<br>g: 100%<br>yiisoft/y<br>g: 100%<br>bower-ass<br>g: 100%<br>phpspec/p<br>g: 100%<br>yiisoft/y<br>g: 100%<br>yiisoft/y<br>g: 100%<br>ile | <pre>/ii2-boo /ii2-deb set/type ohp-diff /ii2-gii :o/faker /ii2-fak</pre>        | otstrap<br>oug (2.0<br>eahead.j<br>F (v1.1.<br>i (2.0.5<br>r (v1.6.<br>cer (2.0 | (2.0.6)<br>.6)<br>s (v0.11.1)<br>0)<br>)<br>0)<br>.3) |                              |              |                    |              |                   |        |     |

:\!wwwroot>

od('yii', 0755)...done.

#### Yii Requirement Checker

- Anda dapat melakukan pengecekan apakah webserver anda sudah memenuhi syarat yang dibutuhkan oleh aplikasi berbasis Yii2.
- Pada web browser, ketik url: http://localhost/my\_basic/requirements.php

Conclusion

Your server configuration satisfies the minimum requirements by this application. Please pay attention to the warnings listed below and check if your application will use the corresponding features.

#### Details

| Name                 | Result | Required By                     | Memo                                                                                                    |
|----------------------|--------|---------------------------------|----------------------------------------------------------------------------------------------------|
| PHP version          | Passed | Yii Framework                   | PHP 5.4.0 or higher is required.                                                                                                    |
| Reflection extension | Passed | Yii Framework                   |                                                                                                    |
| PCRE extension       | Passed | Yii Framework                   |                                                                                                    |
| SPL extension        | Passed | Yii Framework                   |                                                                                                    |
| MBString extension   | Passed | Multibyte string processing     | Required for multibyte encoding string processing.                                                                                                    |
| OpenSSL extension    | Passed | Security<br>Component           | Required by encrypt and decrypt methods.                                                                                                    |
| Intl extension       | Passed | Internationalization<br>support | PHP Intl extension 1.0.2 or higher is required when you want to use advanced parameters formatting in <code>vii::t()</code> , non-latin languages with <code>Inflector::slug()</code> , <code>IDN-feature of <code>Emailvalidator</code> or <code>urlvalidator</code> or the <code>yii\lisn\Formatter</code> class.</code> |
| ICU version          | Passed | Internationalization support    | ICU 49.0 or higher is required when you want to use # placeholder in plural rules (for example, plural in Formatter:asRelativeTime()) in the yii\fisn\Formatter class. Your current ICU version is 54.1.                                                                                                    |
| Fileinfo extension   | Passed | File Information                | Required for files upload to detect correct file mime-types.                                                                                                    |
| DOM extension        | Passed | Document Object<br>Model        | Required for REST API to send XML responses via $\texttt{yii} \ \texttt{web} \ \texttt{xmlResponseFormatter}$ .                                                                                                    |
| PDO extension        | Passed | All DB-related<br>classes       |                                                                                                    |

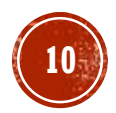

#### Struktur Direktori

(C:) → wamp → www → yii2-basic

| Name               | Date modified    | Туре           |
|--------------------|------------------|----------------|
| 🐌 assets           | 25-06-2014 09:00 | File folder    |
| 퉬 commands         | 25-06-2014 09:00 | File folder    |
| 퉬 config           | 25-06-2014 09:00 | File folder    |
| 퉬 controllers      | 25-06-2014 09:00 | File folder    |
| 퉬 mail             | 25-06-2014 09:00 | File folder    |
| 퉬 models           | 25-06-2014 09:00 | File folder    |
| 퉬 runtime          | 25-06-2014 09:00 | File folder    |
| 퉬 tests            | 25-06-2014 09:00 | File folder    |
| 퉬 vendor           | 25-06-2014 09:01 | File folder    |
| 퉬 views            | 25-06-2014 09:00 | File folder    |
| 퉬 web              | 25-06-2014 09:00 | File folder    |
| gitignore          | 25-06-2014 09:00 | GITIGNORE File |
| codeception.yml    | 25-06-2014 09:00 | YML File       |
| 📄 composer.json    | 25-06-2014 09:00 | JSON File      |
| composer.lock      | 25-06-2014 09:01 | LOCK File      |
| LICENSE.md         | 25-06-2014 09:00 | MD File        |
| README.md          | 25-06-2014 09:00 | MD File        |
| 🜍 requirements.php | 25-06-2014 09:00 | PHP File       |
| 🗋 yii              | 25-06-2014 09:00 | File           |
| 🚳 yii.bat          | 25-06-2014 09:00 | Windows Batch  |

| Name          | Date modified    | Туре               | Size  |
|---------------|------------------|--------------------|-------|
| 퉬 backend     | 11-05-2014 AM 08 | File folder        |       |
| 퉬 common      | 11-05-2014 AM 08 | File folder        |       |
| 퉬 console     | 11-05-2014 AM 08 | File folder        |       |
| environments  | 11-05-2014 AM 08 | File folder        |       |
| 퉬 frontend    | 11-05-2014 AM 08 | File folder        |       |
| 퉬 vendor      | 11-05-2014 AM 09 | File folder        |       |
| gitignore     | 11-05-2014 AM 08 | GITIGNORE File     | 1 KB  |
| composer.json | 11-05-2014 AM 08 | JSON File          | 2 KB  |
| composer.lock | 11-05-2014 AM 09 | LOCK File          | 23 KB |
| init init     | 11-05-2014 AM 08 | File               | 5 KB  |
| 🚳 init        | 11-05-2014 AM 08 | Windows Batch File | 1 KB  |
| LICENSE.md    | 11-05-2014 AM 08 | MD File            | 2 KB  |
| README.md     | 11-05-2014 AM 08 | MD File            | 6 KB  |
| requirements  | 11-05-2014 AM 08 | PHP File           | 5 KB  |
| 🚳 yii         | 11-05-2014 AM 08 | Windows Batch File | 1 KB  |
|               |                  |                    |       |

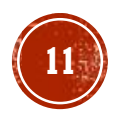

#### Latihan:

1. Install yii2 advanced template menggunakan Composer pada directory dengan nama "mymart"

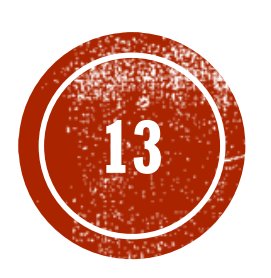

# (B) Terima Kasih